## **Personal Computer Data Loading System**

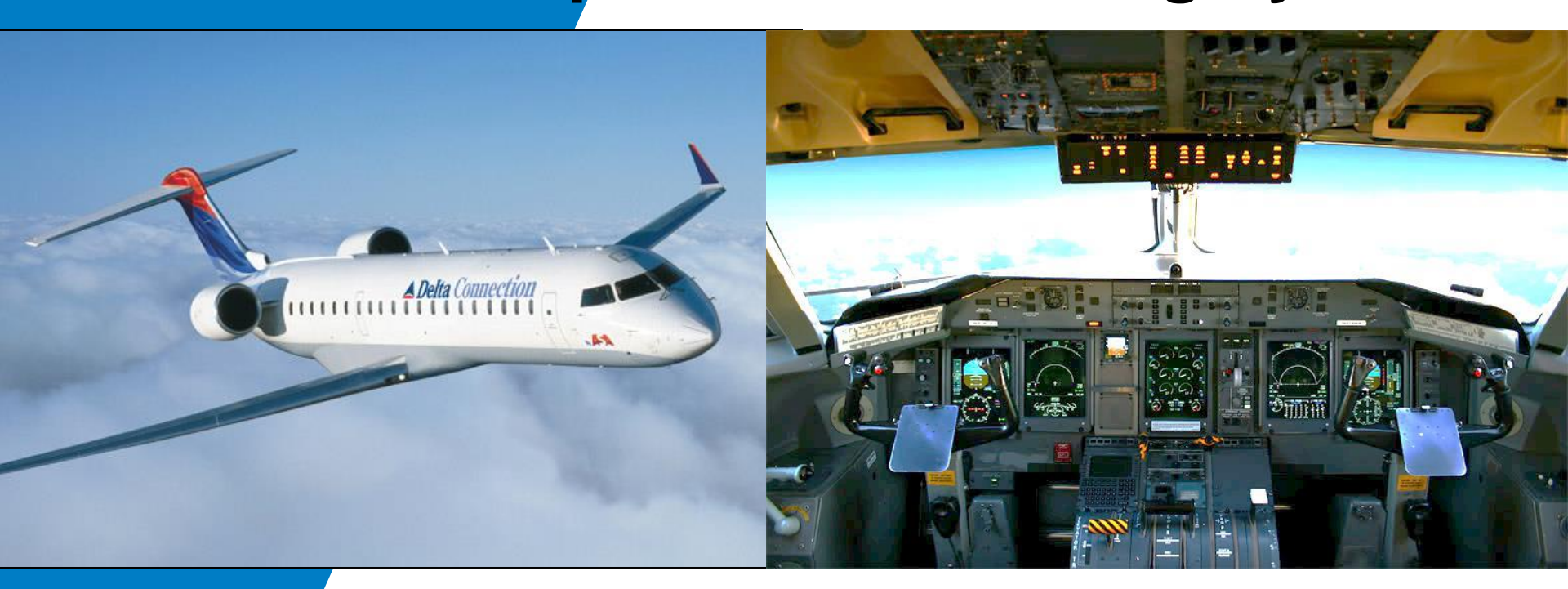

### PCD-3000 Data Loaders

February 29, 2016 Frank Gutierrez

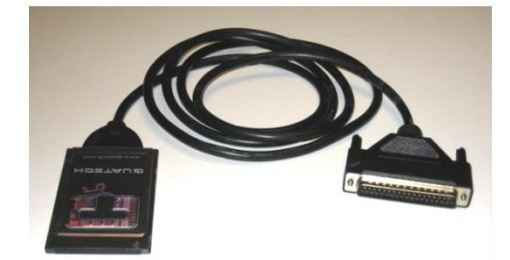

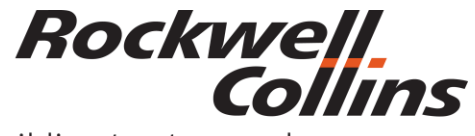

Building trust every day

© 2016 Rockwell Collins. All rights reserved.

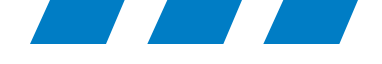

### PCD-3000 Overview

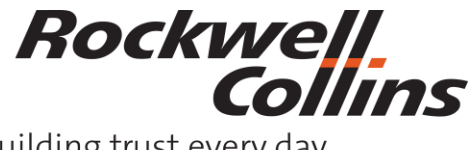

© 2016 Rockwell Collins. All rights reserved.

Building trust every day

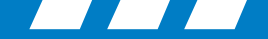

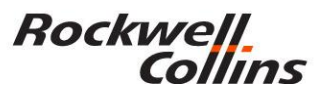

### **PCD-3000 Set up & Trouble Shooting**

- There are two versions of the PCD-3000 software that are targeted for particular operating systems. See SIL 2-01 Revision 4 (CPN 523-0802960) for details.
- PCD-3000 software version 3.0 (CPN 832-6621-006) is to be used with Windows 98 or Windows Xp. Use Quatech driver version 2.21 only.
- PCD-3000 software version 3.1 (CPN CPN 831-8530-004) is to be used with Windows Vista or Windows 7. This version can use Quatech driver version 2.30 or newer but version 2.21 it is still preferred for ease of set up. Both options are explained in this presentation.
- Customers that require the PCD-3000 kit call 319-295-5000 ask for the order administrator.
- Customers that require the PCD-3000 software version upgrade only need to call the Customer Response Center 888-265-5467.

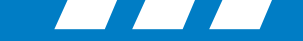

### Aircraft with the DBU 4000 / 4100

Cable/Kit Assembly (CPN 822-1631-003), which includes the following items:

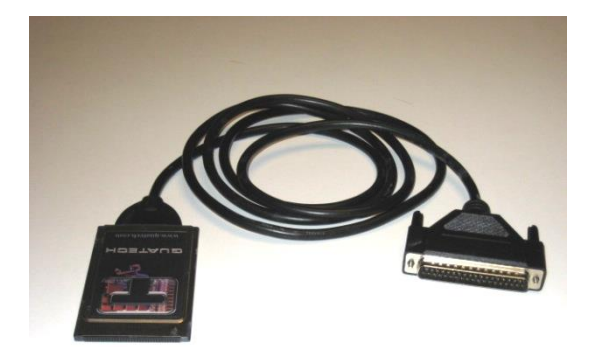

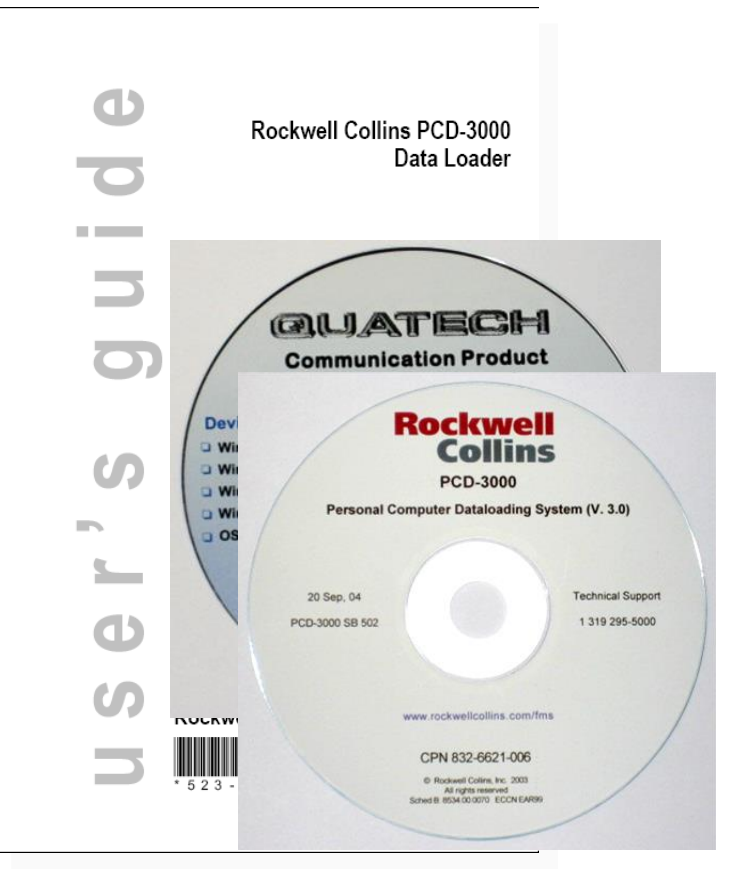

- Quatech PCMCIA PC Card/cable (CPN 270-2659-020) and driver.
- Quatech driver software.
- Install CD (CPN 832-6621-006 or later) contains the Rockwell Collins PCD-3000 Data Loader software V.
   3.0 and Quatech driver software.
- PCD-3000 Data Loader User's Guide 5<sup>th</sup> Edition (CPN 523-0780041)

Rockwell

Collins

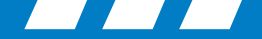

### **PCD-3000 Assembly**

PCD-3000 uses the Y-cable to bypass the DBU for dataload. The Y-cable is permanently mounted in the aircraft.

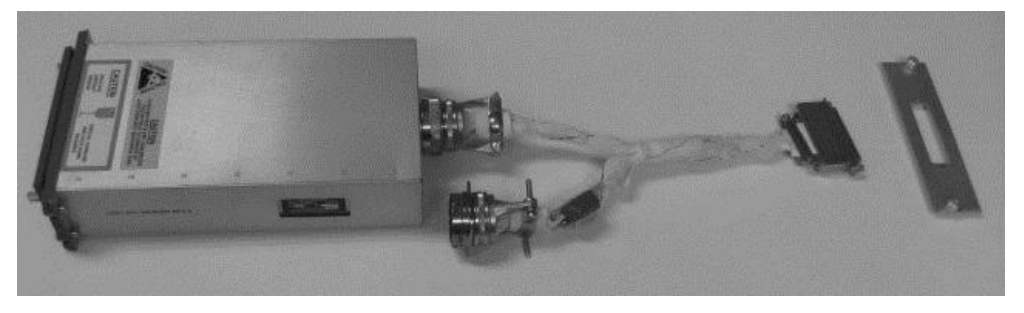

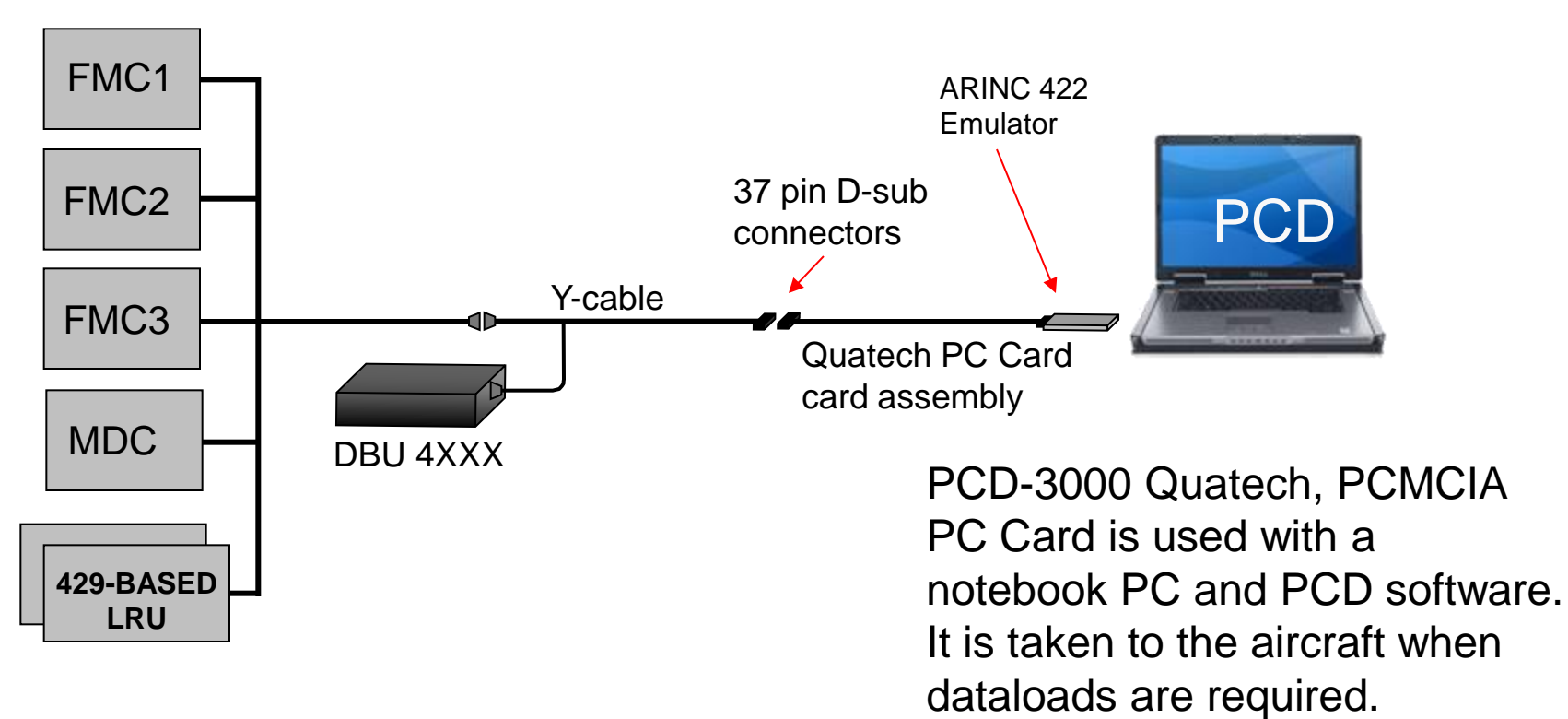

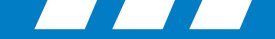

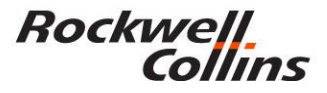

### **PCD-3000 Kit**

| CPN          | Price (FY2010) |
|--------------|----------------|
| 822-1631-004 | \$2,312        |

### **New Y-Cable Orders**

### **Computer with PCMCIA card slot**

Price (FY2010)

\$1,750 to \$3800

| New (SAP) CPN | Length  | Price (FY2010) |
|---------------|---------|----------------|
| 827-7419-052  | 1 Foot  | \$2,328        |
| 827-7419-053  | 2 Feet  | \$2,792        |
| 827-7419-054  | 3 Feet  | \$3,256        |
| 827-7419-055  | 8 Feet  | \$3,876        |
| 827-7419-056  | 20 Feet | \$4,648        |

Total estimated cost of complete PCD-3000 hardware only.

\$7,415.00

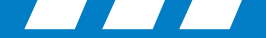

### **Databases**

- The PCD-3000 is used to upload databases to LRUs such as:
  - FMC (FMS Database)
  - MDC (checklists and tables)

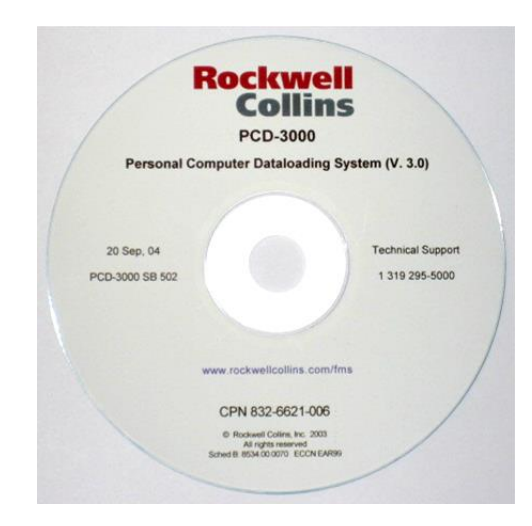

Personal Computer Data Loading System (PCD) CPN 810-0032-003

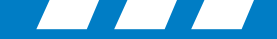

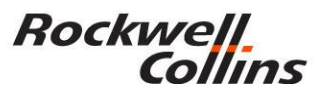

### PC Card PCMCIA Type II; 16-bit Assembly

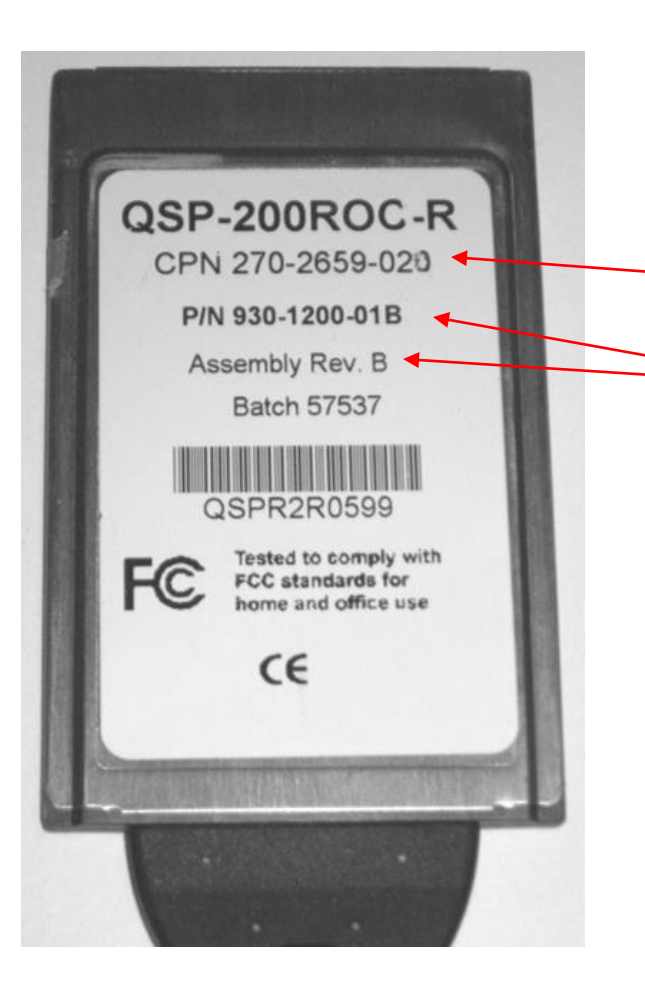

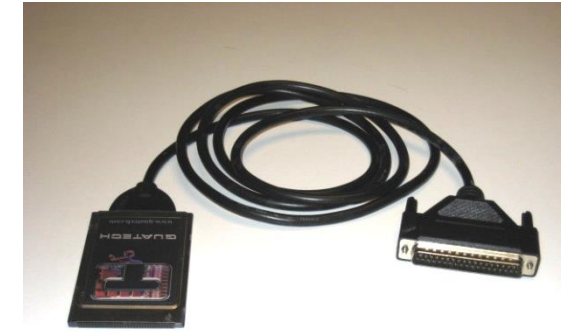

Collins part number on the PC Card.

Quatech part number and revision.

Quatech P/N 930-1200-01C G Assembly Rev. C was a bad card and we will replace any card that made it to the field with the Quatech P/N 930-1200-01C 2G Assembly Rev. C2 or Quatech P/N 930-1200-01C 3G Assembly Rev. C3

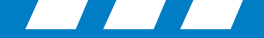

### **Problems**

- Incompatibility issues due to changes in computer I/O expansion slots.
  - Express slot vs PCMCIA cardbuss slot, Type I, II, and III compatibility.
- Incompatibility issues due to changes in Microsoft operating systems.
  - PCD-3000 Version 3.0 Windows 98/Xp
  - PCD-3000 Version 3.1 Windows Xp/Vista
  - PCD-3000 Version 3.1 Microsoft 7 compatible but not verified.
- Inability to retrieve engine trend and engine exceedence data required by the airlines and engine manufactures. (Works with old Quatech "Rev. B" cards no longer sold due to parts obsolescence)
- Problems with new computers with PCMCIA slot working with the Quatech card due to computer bus speed compatability issues.

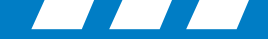

### **Non-compatible PCI Express computers**

- The ExpressCard Standard is the next generation of PC Card technology used in more than 95% of all notebook computers for adding new hardware capabilities.
- Over time, ExpressCard technology is expected to replace CardBus as the preferred solution for hot-pluggable internal I/O expansion for notebook and desktop computers.
- Computers that are purchased with the PCI Express slot are not compatible with the PCMCIA CardBus / PC Card for the (PCD-3000).

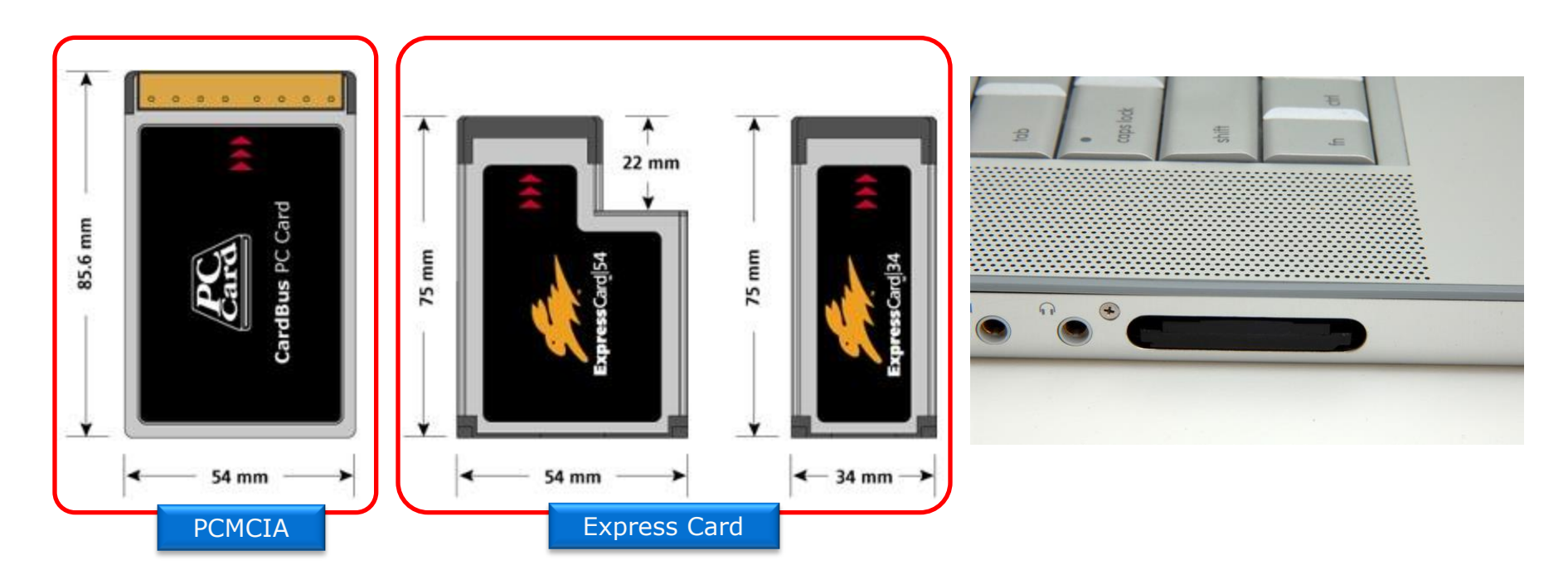

## PCD-3000 Version 3.0 Setup – Windows Xp

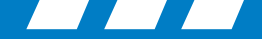

### PCD-3000 Version 3.0

۵) Rockwell Collins PCD-3000 Data Loader user's guide (5th Edition)  $\mathbf{C}$ NOTICE INFORMATION SUBJECT TO EXPORT CONTROL LAWS This document may contain technical data that may be restricted for export under the International Traffic in Arms Regulations (TAR) or the Export Administration Regulations (EAR). Violations of these export laws may be subject to fines and penalties under the Arms Export Control Act (22 U.S. C. 2778). Copyright 2003 Rockwell Collins, Inc. All rights reserved. Rockwell Collins, Inc. 523-0780041

Cable/Kit Assembly (CPN 822-1631-004), which includes the following items:

- Quatech PCMCIA card/cable (CPN 270-2659-020) and driver software for the card. The driver software is also available on the PCD-3000 CD.
   Note: It is recommended to only use the driver on the PCD-3000 CD.
- Install CD (CPN 832-6621-007 or later) contains the Rockwell Collins PCD-3000 Data Loader software.
- PCD-3000 Data Loader User's Guide v3.0 (CPN 523-0780041)

CPN 523-0780041

Rockwell

Collins

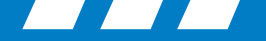

## **PCD-3000** Properties

Note:

Rockwell.

Collins

If you are getting errors trying to run the PCD-3000 program, select properties by right clicking the PCD-3000 program shortcut icon then check that the compatibility mode for windows 95 is not checked.

| 80<br>                |
|-----------------------|
| Open                  |
| Run as                |
| 📓 Edit with Notepad++ |
| 💟 Scan for threats    |
| Pin to Start menu     |
| Send To               |
| Cut                   |
| Сору                  |
| Create Shortcut       |
| Delete                |
| Rename                |
| Properties            |
|                       |
|                       |

| PCD-3000 Properties ? 🔀                                                                                                    |
|----------------------------------------------------------------------------------------------------|
| General Shortcut Compatibility Security                                                                                                    |
| If you have problems with this program and it worked correctly on<br>an earlier version of Windows, select the compatibility mode that<br>matches that earlier version. |
| Compatibility mode                                                                                                    |
| Run this program in compatibility mode for:                                                                                                    |
| Windows 95                                                                                                    |
| Display settings                                                                                                    |
| Run in 256 colors                                                                                                    |
| Run in 640 x 480 screen resolution                                                                                                    |
| Disable visual themes                                                                                                    |
| Input settings                                                                                                    |
| Turn off advanced text services for this program                                                                                                    |
| Learn more about <u>program compatibility</u> .                                                                                                    |
| OK Cancel Apply                                                                                                    |

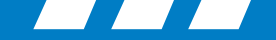

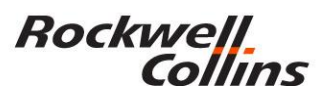

### Setting up PCD-3000 Version 3.0 Port Settings (Windows 98 or Xp)

🚚 Device Manager

Action View

≣ ◀

∃… 🖳 CRM08028 ⊕ - 🤤 Batteries ⊕ -- 🔽 Computer

View Help

File

- Right click on "My Computer" desktop icon and select "Properties" or
  - Start / control panel / system.
- Left click the "Hardware" tab.
- Left click the "Device Manager" button

| My Computer | System Properties       Image: Computer Name       Remote         System Restore       Automatic Updates       Remote         General       Computer Name       Hardware       Advanced         Device Manager       Image: Computer Name       The Device Manager lists all the hardware devices installed on your computer. Use the Device Manager to change the properties of any device.       Device Manager                                                                                                    | Credential Vault Device Disk drives Disk drives Display adapters DVD/CD-ROM drives DVD/CD-ROM drives <p< th=""></p<> |
|-------------|----------------------------------------------------------------------------------------------------|----------------------------------------------------------------------------------------------------|
|             | Drivers         Compatible with Windows. Windows Update lets you set up how Windows connects to Windows Update for drivers.         Driver Signing       Windows Update         Hardware Profiles         Work       Hardware profiles provide a way for you to set up and store different hardware configurations.         Hardware Profiles         Work         Hardware Profiles         Driver Signing         Windows Update         Hardware Profiles         Image: Driver Signing         Mardware Profiles         Hardware Profiles         Driver Signing         Update         Hardware Profiles         Driver Signing         Driver Signing         Driver Signing         Windows Update         Driver Signing         Driver Signing         Windows Update         Driver Signing         Driver Signing         Driver Signing         Driver Signing         Driver Signing         Driver Signing         Driver Signing         Driver Signing         Driver Signing         Driver Signing         Driver Signing         Driver Signing         Driver Signing     < | <ul> <li>Quatech QSPXP-200/300 ExpressCard Four-Port RS-422/485 Serial Adapter</li> <li>Ports (COM &amp; LPT)</li> <li>Processors</li> <li>SCSI and RAID controllers</li> <li>Secure Digital host controllers</li> <li>Smart card readers</li> <li>Sound, video and game controllers</li> <li>System devices</li> <li>Universal Serial Bus controllers</li> </ul>                                                                                                    |

© 2016 Rockwell Collins. All rights reserved.

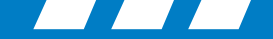

### Multi-port serial adapters QSPXP-200/300

• With the Quatech PCMCIA card in the computer, click on Multi-port serial adapters and verify the PCMCIA card shows up in the sub directory. If not then the driver is not installed and must be installed prior to moving to the next step.

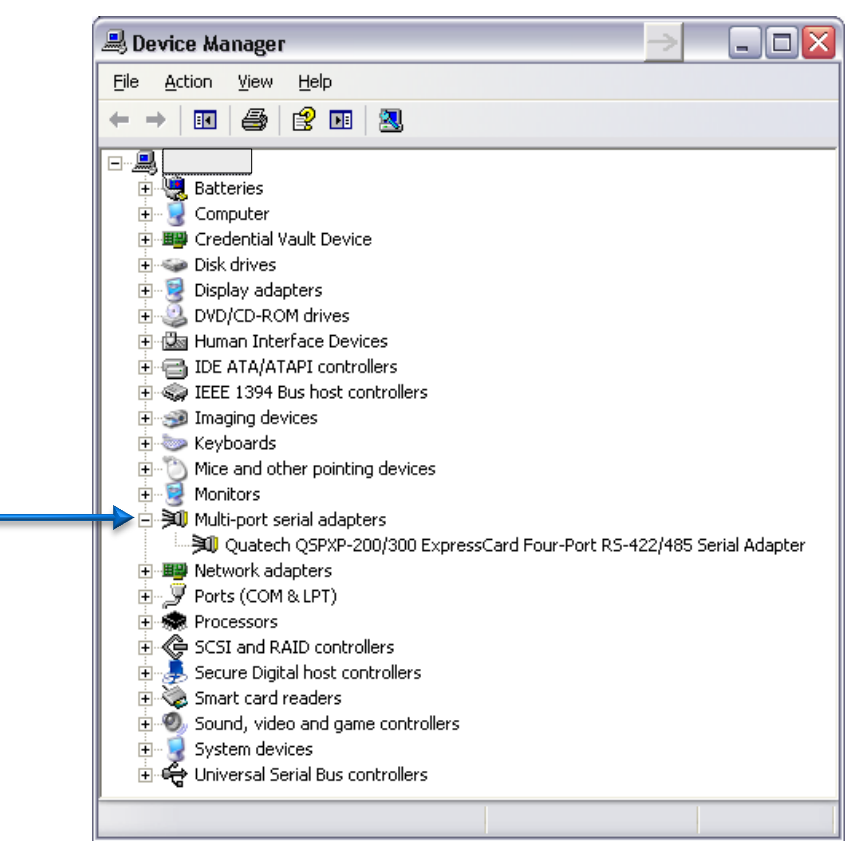

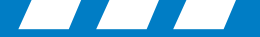

### **Driver Information Window**

| File       Action       View       Help         Image: CRM08028       Image: CRM08028       Image: CRM08028       Image: CRM08028         Image: CRM08028       Image: Credential Vault Device       Image: Credential Vault Device       Image: Credential Vault Device         Image: Credential Vault Device       Image: Credential Vault Device       Image: Credential Vault Device       Image: Credential Vault Device         Image: Credential Vault Device       Image: Credential Vault Device       Image: Credential Vault Device       Image: Credential Vault Device         Image: Credential Vault Device       Image: Credential Vault Device       Image: Credential Vault Device       Image: Credential Vault Device         Image: Credential Vault Device       Image: Credential Vault Device       Image: Credential Vault Device       Image: Credential Vault Device         Image: DvD/CD-ROM drives       Image: Credential Vault Device       Image: Credential Vault Device       Image: Credential Vault Device         Image: DvD/CD-ROM drives       Image: Credential Vault Device       Image: Credential Vault Device       Image: Credential Vault Device         Image: DvD/CD-ROM drives       Image: Credential Vault Device       Image: Credential Vault Device       Image: Credential Vault Device         Image: DvD/CD-ROM drives       Image: Credential Vault Device       Image: Credential Vault Device       Image: Credential Vault Device                                                                                                    | 8. 8.                  |                | General |
|----------------------------------------------------------------------------------------------------|------------------------|----------------|---------|
| <ul> <li>← → III III III III IIII IIIIIIIIIIIIII</li></ul>                                                                                                    | 8 2                    |                |         |
| CRM08028  CRM08028  Computer  Computer  Credential Vault Device  Credential Vault Device  Display adapters  DVD/CD-ROM drives  UVD/CD-ROM drives  LUE Human Interface Devices  LUE ATA/ATAPI controllers  LUE 1394 Bus host controllers  Keyboards  Mice and other pointing devices                                                                                                    |                        |                |         |
| Batteries     Computer     Credential Vault Device     Disk drives     Display adapters     Display adapters     DVD/CD-ROM drives     DVD/CD-ROM drives     DVD/CD-ROM dri       |                        |                |         |
| Computer     Credential Vault Device     Disk drives     Display adapters     Display adapters     DVD/CD-ROM drives     DVD/CD-ROM drives     DVD/CD       |                        |                |         |
| Evential Vault Device     Second State State Stat       |                        |                |         |
| <ul> <li>Disk drives</li> <li>Display adapters</li> <li>DVD/CD-ROM drives</li> <li>DVD/CD-ROM drives</li> <li>Human Interface Devices</li> <li>IDE ATA/ATAPI controllers</li> <li>IDE ATA/ATAPI controllers</li> <li>IDE ATA</li></ul>                                                                                                    |                        |                |         |
| <ul> <li>Display adapters</li> <li>DVD/CD-ROM drives</li> <li>Human Interface Devices</li> <li>IDE ATA/ATAPI controllers</li> <li>Fill IDE ATA/ATAPI controllers</li> <li>Fill IDE ATA/ATAPI controllers</li> <li>Fill IDE ATA/ATAPI controllers</li> <li>Fill IDE ATA/ATAPI controllers</li> <li>Fill IDE ATA/ATAPI controllers</li> <li>Fill IDE ATA/ATAPI controllers</li> <li>Fill IDE ATA/ATAPI controllers</li> <li>Fill IDE ATA/ATAPI controllers</li> <li>Fill IDE ATA/ATAPI controllers</li> <li>Fill IDE ATA/ATAPI controllers</li> <li>Fill IDE ATA/ATAPI controllers</li> <li>Fill IDE ATA/ATAPI controllers</li> <li>Fill IDE ATA/ATAPI controllers</li> <li>Fill IDE ATA/ATAPI controllers</li> </ul>                                                                                                    |                        |                |         |
| E State     DVD/CD-ROM drives     DVD/CD-ROM drives     Dub ATA/ATAPI controllers     Solution     Solution     Solut       |                        |                |         |
| <ul> <li>IDE ATA/ATAPI controllers</li> <li>IDE ATA/ATAPI controllers</li> <li>IEEE 1394 Bus host controllers</li> <li>Imaging devices</li> <li>Keyboards</li> <li>Mice and other pointing devices</li> </ul>                                                                                                    |                        |                |         |
| <ul> <li>IDE ATA/ATAPI controllers</li> <li>IEEE 1394 Bus host controllers</li> <li>Imaging devices</li> <li>Keyboards</li> <li>Mice and other pointing devices</li> </ul>                                                                                                    |                        |                |         |
| <ul> <li>Weight TEEE 1394 Bus host controllers</li> <li>Weight The Weight Temperature</li> <li>Weight Temperature</li> <li>Weight Temperature&lt;</li></ul>                                                                                                    |                        |                |         |
| <ul> <li>Imaging devices</li> <li>Several Several Severa Several Several Several Severad Several Several Several Seve</li></ul> |                        |                |         |
|                                                                                                    |                        |                |         |
| Mice and other pointing devices                                                                                                    |                        |                |         |
|                                                                                                    |                        |                | D.      |
| 🕀 👷 Monitors                                                                                                    |                        |                |         |
| 🖃 河 Multi-port serial adapters                                                                                                    |                        |                |         |
| Ouatech OSPXP-200/300 ExpressCar                                                                                                    | d Four-Port RS-422/485 | Serial Adapter |         |
| Bay Network adapters     Update                                                                                                    | e Driver               |                | Սը      |
| 🗄 👮 Ports (COM & LPT) Disable                                                                                                    | e                      |                |         |
| 🕀 🛲 Processors Uninst                                                                                                    | all                    |                |         |
| 🗄 🍓 SCSI and RAID controllers                                                                                                    |                        | -              | Bol     |
| 🗄 🎩 Secure Digital host controllers 🔰 Scan f                                                                                                    | or hardware changes    |                |         |
| 🕀 🍇 Smart card readers 🛛 🛛 🛛 🗛                                                                                                    | erties 🗧               |                |         |
|                                                                                                    |                        |                |         |
| 🗄 🖳 👮 System devices                                                                                                    |                        |                |         |
| 표 🕰 Universal Serial Bus controllers                                                                                                    |                        |                |         |
| -                                                                                                    |                        |                |         |
|                                                                                                    |                        |                |         |

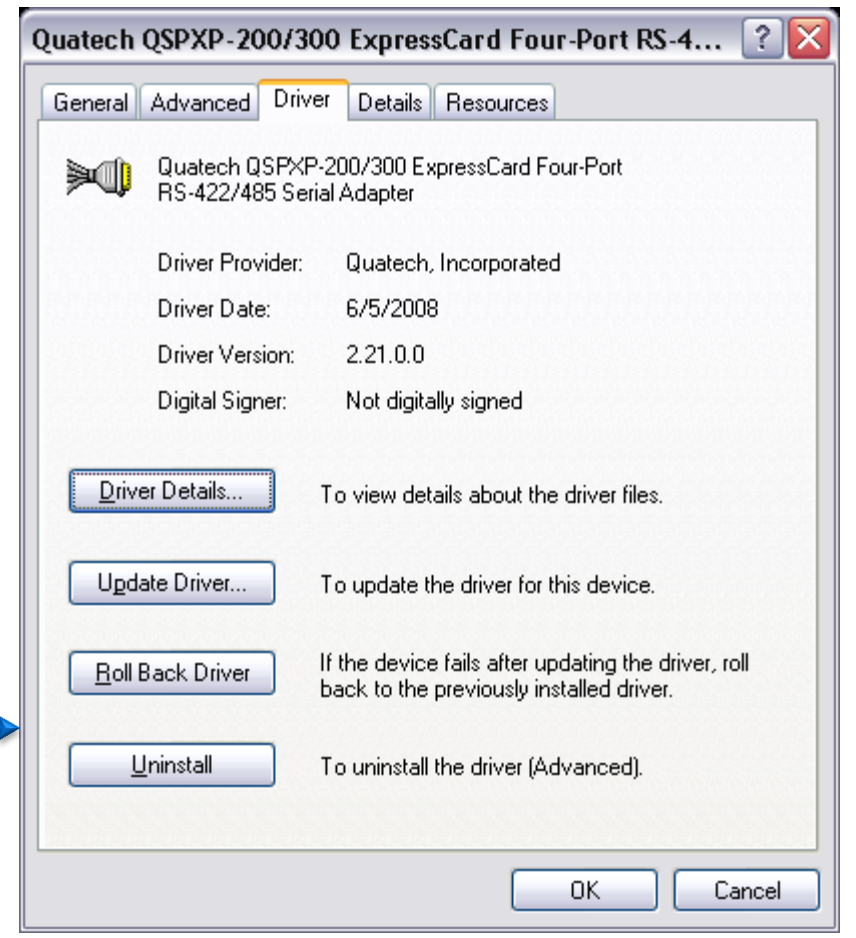

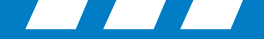

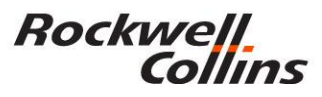

### **Driver list and location (information only)**

| D        | river File Det         | ails                                                             | ? 🗙 |
|----------|------------------------|------------------------------------------------------------------|-----|
| MIN      | Quateci Quateci RS-422 | h QSPXP-200/300 ExpressCard Four-Port<br>/485 Serial Adapter     |     |
| <u>[</u> | <u>D</u> river files:  |                                                                  |     |
|          | C:\WINDO\              | VS\system32\cocpyinf.dll                                         |     |
|          | C:\WINDO\              | VS\system32\DRIVERS\qserbus.sys                                  |     |
|          | C:\WINDO\              | VS\system32\DRIVERS\qtserial.sys                                 |     |
|          |                        | VS \system32\DRIVERS \qtwdmlib.sys<br>VS \system32\DriPPages dll |     |
|          | Provider:              | Windows (R) 2000 DDK provider                                    |     |
|          | File version:          | 5.00.2195.1                                                      |     |
|          | Copyright:             | Copyright (C) Microsoft Corp. 1981-1999                          |     |
|          | Digital Signer:        | Not digitally signed                                             |     |
|          |                        | 0                                                                | ĸ   |
|          |                        |                                                                  |     |

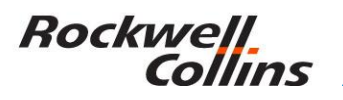

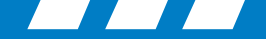

### **Recommended Quatech QSP-200/300 Driver**

• The Recommended PCD-3000 Version 2.21 Quatech Driver

### Windows 32/64-bit 2000/XP/Vista/Win7

Version **2.21** Date: **6/08** File Size: **657 KB** 

http://www.bb-elec.com/getattachment/4d9b7ec8-95d2-48d7b270-fc591c72f2d4/win2kxpcom221.zip.aspx

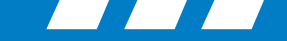

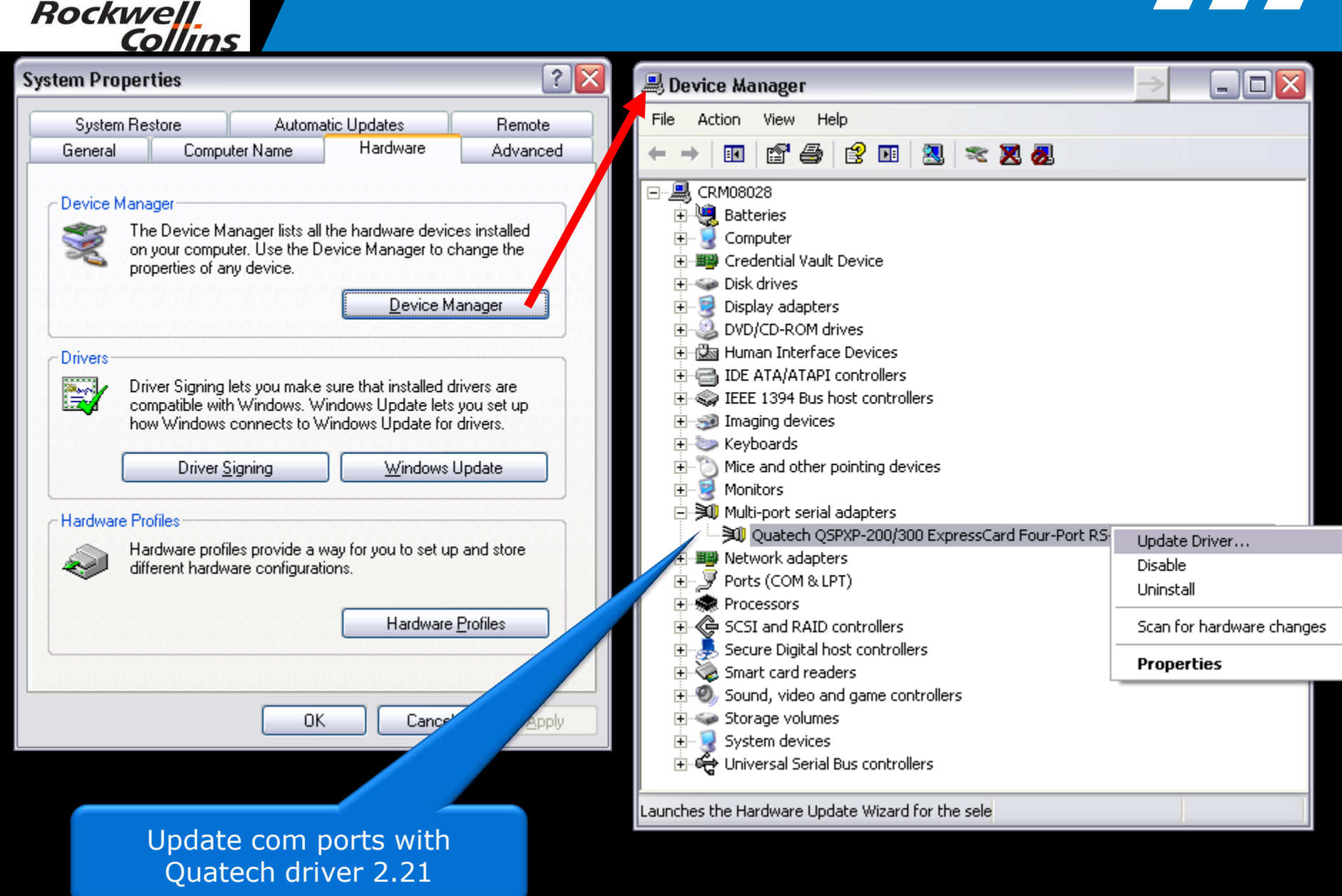

http://www.quatech.com/support/drivers\_pcmciaser.php#qsp23

| System Restore Automatic Updates   General Computer Name   Hardware Advanced   Device Manager The Device Manager lists all the hardware devices installed on your computer. Use the Device Manager to change the properties of any device. Device Manager Drivers Driver Signing lets you make sure that installed drivers are compatible with Windows. Windows Update lets you set up how Windows connects to Windows Update lets you set up how Windows connects to Windows Update lets you as to get or drivers. Driver Signing Windows Update lets you to set up and store different hardware profiles Hardware Profiles Windows Configurations. Hardware Profiles Update each com port with Quatech PCI Serial Quatech PCI Serial Quatech PCI                                                                                                    |            | 61 (165                                                    |                                                  |                                                                      |                                       | $\mathbf{X}$ |             |                               |                                      |                      |
|----------------------------------------------------------------------------------------------------|------------|------------------------------------------------------------|--------------------------------------------------|----------------------------------------------------------------------|---------------------------------------|--------------|-------------|-------------------------------|--------------------------------------|----------------------|
| eneral Computer Name Hardware Advanced evice Manager  The Device Manager lists all the hardware devices installed on your computer. Use the Device Manager to change the properties of any device.  Device Manager  rivers  Device Manager  Tile Action View Help  Tile Action View Help  Tile Action View Help  Tile Action View Help  Tile Action View Help  Tile Batteries  Driver Signing lets you make sure that installed drivers are computer. Driver Signing lets you make sure that installed drivers are computer. Driver Signing Windows Update for drivers. Driver Signing Windows Update for drivers. Driver Signing Windows Update ardware Profiles  Advance Profiles  Hardware profiles provide a way for you to set up and store different hardware configurations. Hardware Profiles  Update each com port with Quatech driver 2.21  Update each color port with Quatech driver 2.21  Device Manager  Sound, vide and game configurations                                                                                                    | System F   | Restore                                                    | Autom                                            | atic Updates                                                         | Remote                                |              | http:       | //ww                          | w_a                                  | uat                  |
| Perice Manager<br>The Device Manager lists all the hardware devices installed<br>properties of any device.<br>Device Manager<br>Device Manager<br>Devic | General    | Compu                                                      | uter Name                                        | Hardware                                                             | Advanced                              |              |             |                               |                                      |                      |
| Driver Signing lets you make sure that installed drivers are compatible with Windows Update lets you set up how Windows connects to Windows Update for drivers.   Driver Signing   Windows connects to Windows Update   Hardware Profiles   Hardware Profiles   Hardware configurations.   Hardware Profiles   Windows Connects to Windows Update   Windows update Hardware configurations. Hardware Profiles Windows connects to Windows Update Hardware Profiles Windows connects to Windows Update Hardware Profiles Windows connects to Windows Update Hardware Profiles Windows connects to Windows Update Windows connects to Windows Update Windows connects to Windows Update Hardware profiles provide a way for you to set up and store different hardware configurations. Hardware Profiles Windows Connect to Mindows Update Windows Connect to Mindows Update Windows Connect to Windows Update Windows Update Windows Connect to Windows Update Windows Connect to Windows Update Windows C                                                                                                    | Device Ma  | anager<br>The Device M<br>on your compu<br>properties of a | anager lists al<br>uter. Use the [<br>ny device. | II the hardware devic<br>Device Manager to c<br>Device M             | es installed<br>hange the<br>anager   |              | Devi        | ce Manage                     |                                      | лр                   |
| Driver Signing lets you make sure that installed drivers are compatible with Windows. Windows Update lets you set up how Windows connects to Windows Update for drivers.   Driver Signing Windows Update   Hardware Profiles Computer   Hardware profiles provide a way for you to set up and store different hardware configurations. Display adapters   UDK Cancel   Apply   Update each com port with Quatech Pci Serial Quatech Pci Serial Quatech Pci S                                                                                                    | Drivers —  |                                                            |                                                  |                                                                      |                                       |              | File A      | ction View                    | / Help                               |                      |
| Driver Signing Windows Update Hardware Profiles  Hardware profiles provide a way for you to set up and store different hardware configurations.  Hardware Profiles  Hardware Profiles  Update each com port with Quatech driver 2.21  Computer  Computer  Comput                                                                                                    |            | Driver Signing<br>compatible wit<br>how Windows            | lets you make<br>h Windows, V<br>connects to V   | e sure that installed d<br>Vindows Update lets<br>Windows Update for | lrivers are<br>you set up<br>drivers. |              |             | RM08028<br>Batteries          | <b>a e</b>                           |                      |
| Hardware Profiles  Wardware profiles provide a way for you to set up and store different hardware configurations.  Hardware Profiles  Hardware Profiles  UDK Cancel Apply  Update each com port with Quatech driver 2.21  Credential Vault Device  Credential Vault Device  Disk drives  Disk drives Disk drives Disk drives Disk drives Disk drives Disk drives Disk drives Disk drives Disk                                                                                                    |            | Driver 9                                                   | Signing                                          | Windows l                                                            | Update                                |              | ÷           | Computer                      |                                      |                      |
| ardware Profiles       Display adapters         Imaging devices       Display adapters         Imaging devices       IEEE 1394 Bus host controllers         Imaging devices       IEEE 1394 Bus host controllers         Imaging devices       IEEE 1394 Bus host controllers         Imaging devices       IEEE 1394 Bus host controllers         Imaging devices       Imaging devices         Imaging devices       IEEE 1394 Bus host controllers         Imaging devices       IEEE 1394 Bus host controllers         Imaging devices       IEEE 1394 Bus host controllers         Imaging devices       IEEE 1394 Bus host controllers         Imaging devices       IEEE 1394 Bus host controllers         Imaging devices       IEEE 1394 Bus host controllers         Imaging devices       IEEE 1394 Bus host controllers         Imaging devices       IEEE 1394 Bus host controllers         Imaging devices       IEEE 1394 Bus host controllers         Imaging devices       IEEE 1394 Bus host controllers         Imaging devices       Imaging devices         Imaging devices       Imaging devices         Imaging devices       Imaging devices         Imaging devices       Imaging devices         Imaging devices       Imaging devices         Imaging devices                                                                                                    |            |                                                            |                                                  |                                                                      |                                       |              | +… <u>■</u> | 🗿 Credentia<br>Disk driver    | l Vault Devi<br>«                    | ice                  |
| <ul> <li>Hardware profiles provide a way for you to set up and store different hardware configurations.</li> <li>Hardware Profiles</li> <li>Hardware Profiles</li> <li>IDE ATA/ATAPI controllers</li> <li>IDE ATA/ATAPI controllers</li> <li>IDE ATA/ATAPI control Protection</li> <li>IDE ATA/ATAPI control Protection</li> <li>IDE ATA/ATAPI control Protection</li> <li>IDE ATA/ATAPI control Protection</li> <li>IDE ATA/ATAPI control Protection</li> <li>IDE ATA/ATAPI control Protection</li> <li>IDE ATA/ATAPI control Prote</li></ul>                                                                                                    | Hardware I | Profiles                                                   |                                                  |                                                                      |                                       |              | ÷           | Display ac                    | ,<br>lapters                         |                      |
| Hardware Profiles<br>Hardware Profiles<br>DK Cancel Apply<br>Update each com port with<br>Quatech driver 2.21<br>DK Cancel Apply<br>DK Cancel Apply<br>DK Can         | 😞 ¦        | Hardware prof<br>different hardw                           | iles provide a<br>vare configura                 | way for you to set up<br>itions.                                     | o and store                           |              |             | DVD/CD-R<br>Human In          | OM drives<br>terface Dev             | /ices                |
| OK       Cancel       Apply         OK       Cancel       Apply         Image: Construction of the procession of the procession                                                                                                    |            |                                                            |                                                  | Hardware                                                             | Profiles                              |              |             | IDE ATA/4 IEEE 1394 Imaging d | ATAPI conti<br>EBus host d<br>evices | rollers<br>controlle |
| OK       Cancel       Apply         Image: Concel       Apply         Image: Concel       Apply         Ima                                                                                                    |            |                                                            |                                                  |                                                                      |                                       |              | <b>.</b>    | > Keyboard                    | s                                    |                      |
| Uk Cancel Apply<br>Multi-port serial adapters<br>Wetwork adapters<br>Ports (COM & LPT)<br>Quatech PCI Serial<br>Quatech PCI Serial<br>Quatech PCI Serial<br>Quatech PCI Serial<br>Quatech PCI Serial<br>Quatech PCI Serial<br>Quatech PCI Serial<br>Secure Digital host con<br>Sound, video and game cont<br>System devices                                                                                                    |            |                                                            |                                                  |                                                                      |                                       |              |             | Mice and<br>Monitors          | other pointi                         | ing devi             |
| Update each com port with<br>Quatech driver 2.21<br>Substantial of the second second                                                                                                    |            |                                                            |                                                  | K Cancel                                                             |                                       |              |             | 🔋 Multi-port                  | serial adap                          | ters                 |
| Update each com port with<br>Quatech driver 2.21<br>Secure Digital host con<br>Sound, video and game cond<br>System devices                                                                                                    |            |                                                            |                                                  |                                                                      |                                       |              |             | 📱 Network a                   | adapters                             |                      |
| Update each com port with<br>Quatech PCI Serial<br>Quatech PCI Serial<br>Quatech PCI Serial<br>Quatech PCI Serial<br>Quatech PCI Serial<br>Quatech PCI Serial<br>Quatech PCI Serial<br>Secure Digital host con<br>Secure Digital host con<br>Sound, video and game cond<br>System devices                                                                                                    |            |                                                            |                                                  |                                                                      |                                       |              |             | Ports (CO                     | M & LPT)<br>sch PCT Ser              | ial                  |
| Update each com port with<br>Quatech driver 2.21       Quatech PCI Serial<br>Quatech PCI Serial<br>Quatech PCI Serial<br>Secure Digital host con<br>Secure Digital host con<br>Sound, video and game cont<br>System devices                                                                                                    |            |                                                            |                                                  |                                                                      |                                       |              |             | - 🖉 Quate                     | ch PCI Ser                           | ial D                |
| Quatech driver 2.21                                                                                                    | Ľ          | pdate                                                      | each                                             | com port                                                             | t with                                |              |             | 🖉 Quate                       | ch PCI Ser                           | ial U                |
| Image: Control       Image: Control         Image: Control       Image: Control         Image: Control       Image: Con                                                                                                    |            | Qua                                                        | atech (                                          | driver 2.2                                                           | 21                                    |              | ÷           | Reprocessor                   | sch PCI Ser                          | ۱۵۱ <u> </u>         |
| Image: Secure Digital host content         Image: Secure Digital host content         Image: Secure                                                                                                    |            |                                                            |                                                  |                                                                      |                                       |              | ± 4         | SCSI and                      | RAID contr                           |                      |
| <ul> <li>Image: Card readers</li> <li>Image: Sound, video and game cont</li> <li>Image: System devices</li> </ul>                                                                                                    |            |                                                            |                                                  |                                                                      |                                       |              | ÷           | Secure Dig                    | gital host co<br>diversidance        | on P                 |
| 😥 😥 System devices                                                                                                    |            |                                                            |                                                  |                                                                      |                                       |              | ÷           | s Smart can<br>Sound, vid     | deo and ga                           | me conl              |
|                                                                                                    |            |                                                            |                                                  |                                                                      |                                       |              | ÷ 🧃         | System de                     | evices                               |                      |

### http://www.quatech.com/support/drivers \_pcmciaser.php#qsp23

| 🚇 Device Manager                                                                                                    | $\rightarrow$ |  |
|----------------------------------------------------------------------------------------------------|---------------|--|
| File Action View Help                                                                                                    |               |  |
|                                                                                                    |               |  |
| CRM08028         Batteries         Computer         Disk drives         Display adapters         DVD/CD-ROM drives         DVD/CD-ROM drives         DE ATA/ATAPI controllers         DIDE ATA/ATAPI controllers         Display adapters         DVD/CD-ROM drives         DVD/CD-ROM drives         DE ATA/ATAPI controllers         Display adapters         Display adapters         DVD/CD-ROM drives         Display adapters         DVD/CD-ROM drives         Display adapters         Display adapters         Display adapters         Multi-port serial adapters         Multi-port serial adapters         Quatech PCI Serial         Quatech PCI Serial         Quatech PCI Serial         Quatech PCI Serial         Quatech PCI Serial         Quatech PCI Serial         Quatech PCI Serial         Quatech PCI Serial         Quatech PCI Serial         Quatech PCI Serial         Quatech PCI Serial         Quatech PCI Serial         ScSI and RAID control         Secure Digital host con         Sound, video and game controllers |               |  |

Launches the Hardware Update Wizard for the selected c

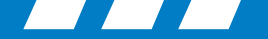

### **Port Settings**

• Click on "Ports" to see the COM port numbers. Write them down.

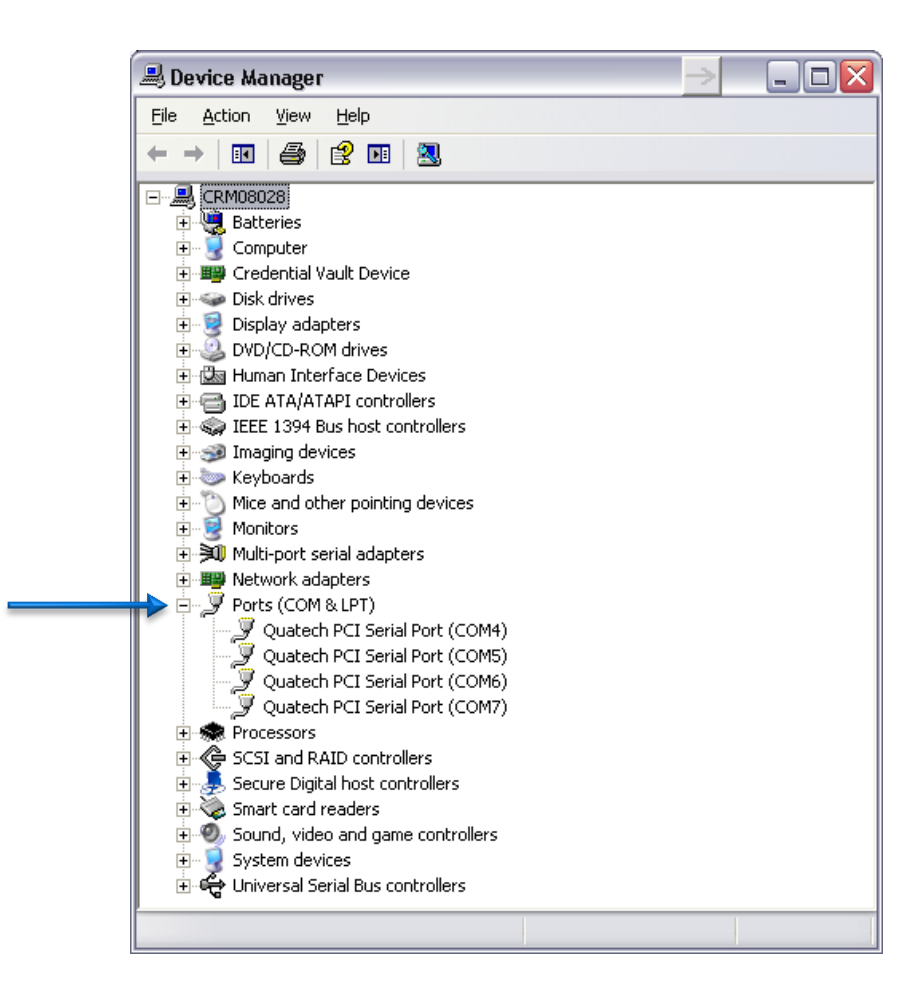

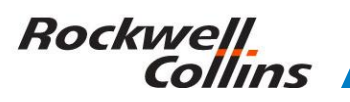

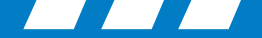

### Manual Port Set Up

- In some cases you may need to manually assign com port settings in the device manager
- port / properties / port settings / Advanced (See next slide for details.)
- Set ports to.... (recommended settings)
  - Port 1 as 5,
  - Port 2 as 6,
  - Port 3 as 7,
  - Port 4 as 8.
- Then check and set the ports in the Microsoft operating system registry to match.

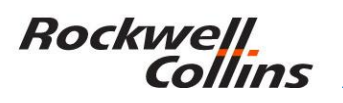

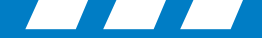

### **Advanced COM Port Settings**

• Select the Port Settings tab and click on the Advanced button to assign the COM ports if needed.

| Quatech PCI Serial Port (COM4) Properties                                                                                                |                                                                                                    |
|----------------------------------------------------------------------------------------------------|----------------------------------------------------------------------------------------------------|
| General RS-422/485 Port Settings Driver Details                                                                                          |                                                                                                    |
|                                                                                                    | Advanced Settings for Quatech PCI Serial Port (COM4)                                                                                                    |
| Bits per second       9600         Data bits       8         Parity       None         Stop bits       1         Flow Control       None | Port Configuration       FIFO Compatibility Modes       OK         COM Port Assignment:       C Do not use FIFO buffers       OK         COM4       C 16550 Compatible UART       Cancel         © 16750 Compatible UART       Defaults                                                                                                    |
| <u>Advanced</u><br>Bestore Defaults                                                                                                    | Throughput Configuration         Select lower settings to correct connection problems.         Select higher settings for faster performance.         Receive Buffer: Low (1)         Image: Image: |

© 2016 Rockwell Collins. All rights reserved.

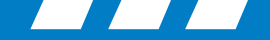

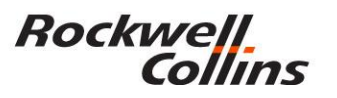

### **Microsoft Operating System Registry**

• Click on "START" "RUN" and type in regedit. This will bring up the Windows registry.

|  | Run   |                                                                                                    | ? 🗙 |
|--|-------|----------------------------------------------------------------------------------------------------|-----|
|  | -     | Type the name of a program, folder, document, or<br>Internet resource, and Windows will open it for you | ۱.  |
|  | Open: | regedit                                                                                                 | ~   |
|  |       | OK Cancel Brows                                                                                         | e   |

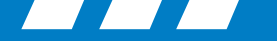

### **Registry Editor**

 Go to: HKEY\_LOCAL\_MACHINE/ SOFTWARE/Rockwell Collins/PCDBU/ Communications/ Connection1, ~2, ~3, ~4

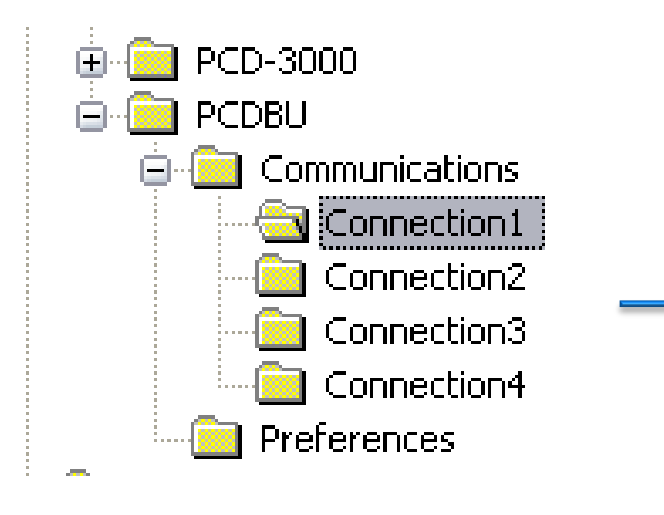

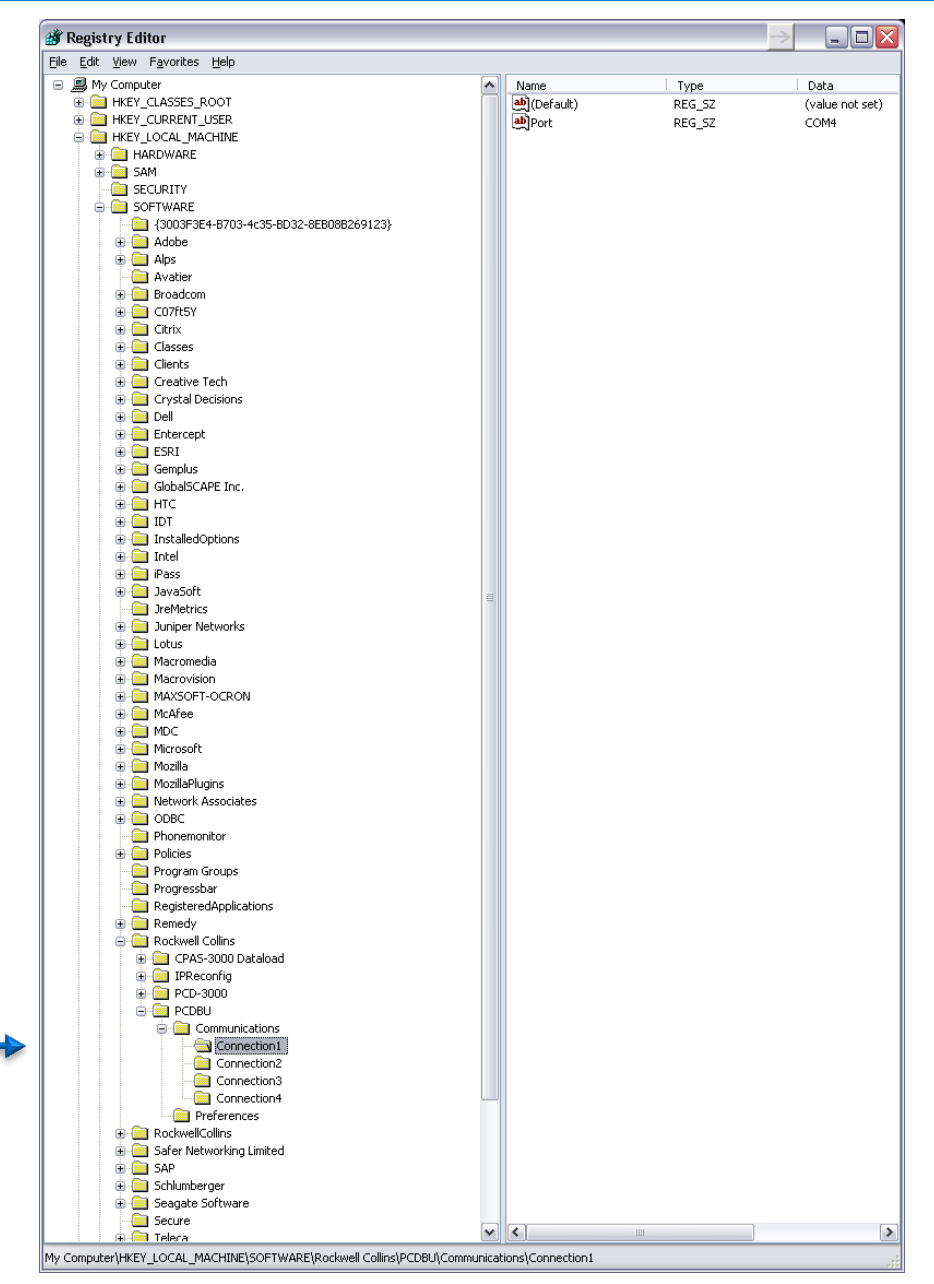

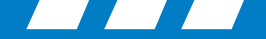

### **Registry COM Port Settings**

- In the Connection# folder if the Ports are not the same as the device manager then:
  - Right click on the Port name, select "Modify" and change to the correct COM port number.

| PCDBU | Name<br>(Default)<br>Port<br>Modify<br>Modify Binary Da<br>Delete<br>Rename | Type<br>REG_SZ<br>REG_SZ<br>tta                                               | Data<br>(value not set)<br>COM4 |           |
|-------|-----------------------------------------------------------------------------|-------------------------------------------------------------------------------|---------------------------------|-----------|
|       |                                                                             | Edit String         Value name:         Port         Value data:         COM4 |                                 | ©K Cancel |

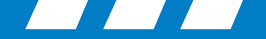

### Notes:

- In cases where the PCD-3000 may have all green lights but will not dataload the last two ports may need to be shut down.
- Other issues may be in the cabling the card or the computer itself.
- Make sure all virus protection and firewalls are turned off prior to installing the PCD-3000 software.

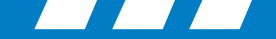

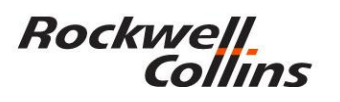

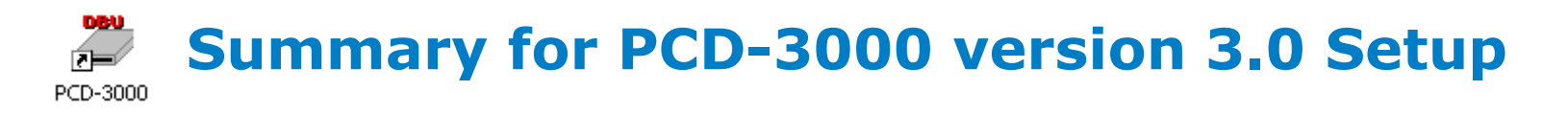

- Note 1: In some cases you may need to update the driver for the Quatech card.
- Note 2: In some cases you may need to manually assign com port settings in the device manager (port – properties – port settings – Advanced)
- **Note 3:** In nearly every case you will need to set the com port settings in the Microsoft Operating System Registry.
- The PCD-3000 should work after this setup is complete.

## PCD-3000 Version 3.1 Setup

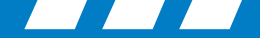

### PCD-3000 Version 3.1

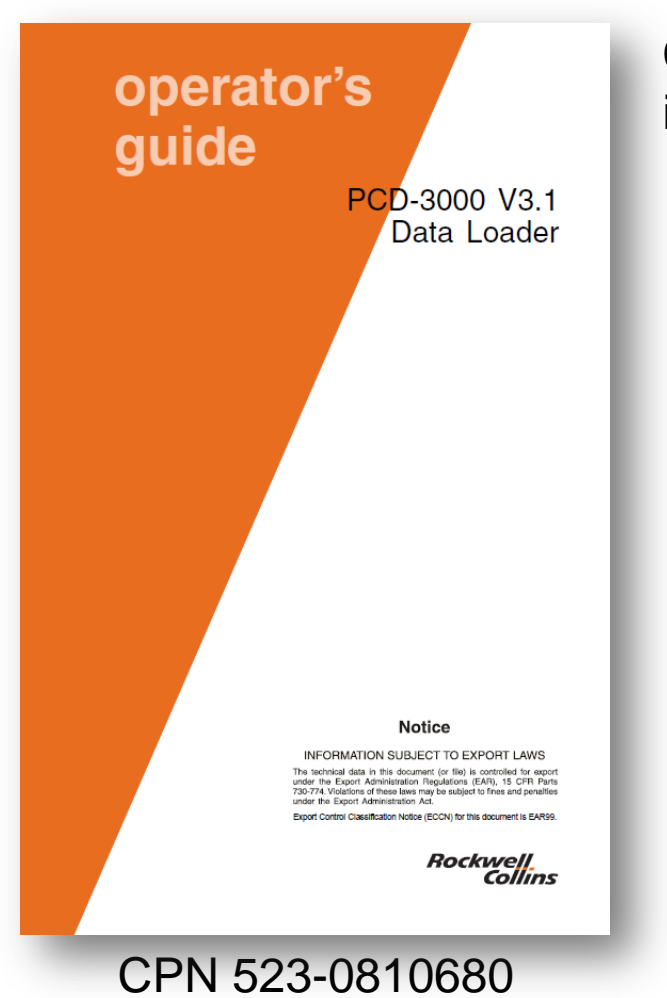

Cable/Kit Assembly (CPN 822-1631-004), which includes the following items:

- Quatech PCMCIA card/cable (CPN 270-2659-020) and driver software for the card. The driver software is also available on the PCD-3000 CD.
   Note: It is recommended to only use the driver on the PCD-3000 CD.
- Install CD (CPN 832-6621-007 or later) contains the Rockwell Collins PCD-3000 Data Loader software.
- PCD-3000 Data Loader Operator's Guide v3.1 (CPN 523-0810680)

Rockwell

Collins

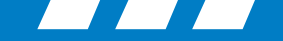

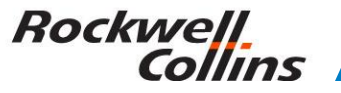

### Setting up PCD-3000 Version 3.1 Port Settings (Windows Vista or Microsoft 7)

- Rules
  - Must have administrator rights on the computer.
  - All spyware/virus protection and firewalls should be turned off prior to installation.
  - Turn off the User Access Control in Microsoft
     Vista and Windows 7 prior to installation.

### Vista

1. Start Button

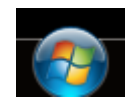

- 2. Control Panel
- 3. User Accounts and Family Safety
- 4. User Accounts
- 5. Turn User Account Control on or off

Windows needs your permission to continue .... Click the continue button.

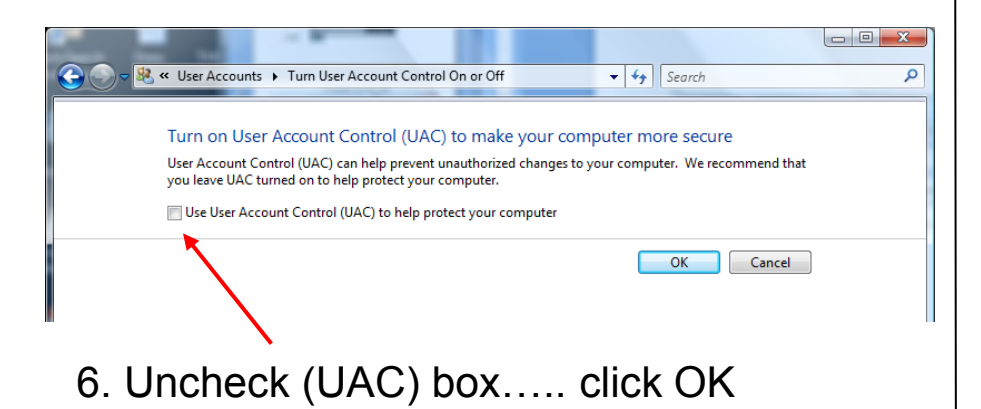

### Windows 7

- 1. Start Button
- 2. Control Panel
- 3. User Accounts and Family Safety
- 4. User Accounts
- 5. Change User Account Control settings
- 6. { Set slider to "Never notify"}... click OK

| 😌 User Account Control Settings                                                         |                                                                                                    |                   |
|-----------------------------------------------------------------------------------------|----------------------------------------------------------------------------------------------------|-------------------|
| Choose when to be<br>User Account Control hr<br>Tell me more about Use<br>Always notify | e notified about changes to your computer<br><u>Ips prevent potentially harmful programs from making changes</u><br><u>Account Control settings</u> | to your computer. |
| - [ -                                                                                   | Default - Notify me only when programs try to make<br>changes to my computer                                                                        |                   |
|                                                                                         | <ul> <li>Don't notify me when I make changes to Windows settings</li> </ul>                                                                         |                   |
|                                                                                         |                                                                                                    |                   |
| _   _                                                                                   | Recommended if you use familiar programs and visit<br>familiar websites.                                                                            |                   |
| Never notify                                                                            |                                                                                                    |                   |
|                                                                                         |                                                                                                    |                   |
|                                                                                         | - ® 0                                                                                                    | Cancel            |
|                                                                                         |                                                                                                    |                   |

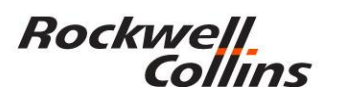

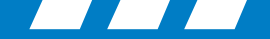

### **Setting up PCD-3000 Version 3.1 Port Settings**

• The Quatech PCMCIA Ver. 2.30 driver comes with PCD-3000 version 3.1 (Full administrative rights are required).

Windows 32-bit and 64-bit XP/Vista/7

Version 2.30 Date: 1/10 File Size: 1.4 MB

http://www.bb-elec.com/getattachment/8dda5a56-5252-4c64-b272-28c91a3dbab3/win2kxp7com230.zip.aspx

> **NOTE:** If you use the latest Quatech drivers that are available, Version 2.30 or later, you may encounter some difficulty setting up the ports. It is highly recommended you use the Quatech ver. 2.21 driver. http://www.bb-elec.com/getattachment/4d9b7ec8-95d2-48d7-b270-fc591c72f2d4/win2kxpcom221.zip.aspx

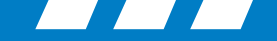

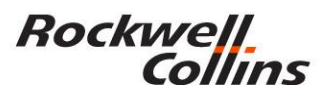

### Setting up PCD-3000 Version 3.1 Port Settings (Windows Vista or 7)

- Right click on "My Computer" desktop icon and select "Properties"
- Left click the "Hardware" tab.
- Left click the "Device Manager" button

Check on getting to the device manager

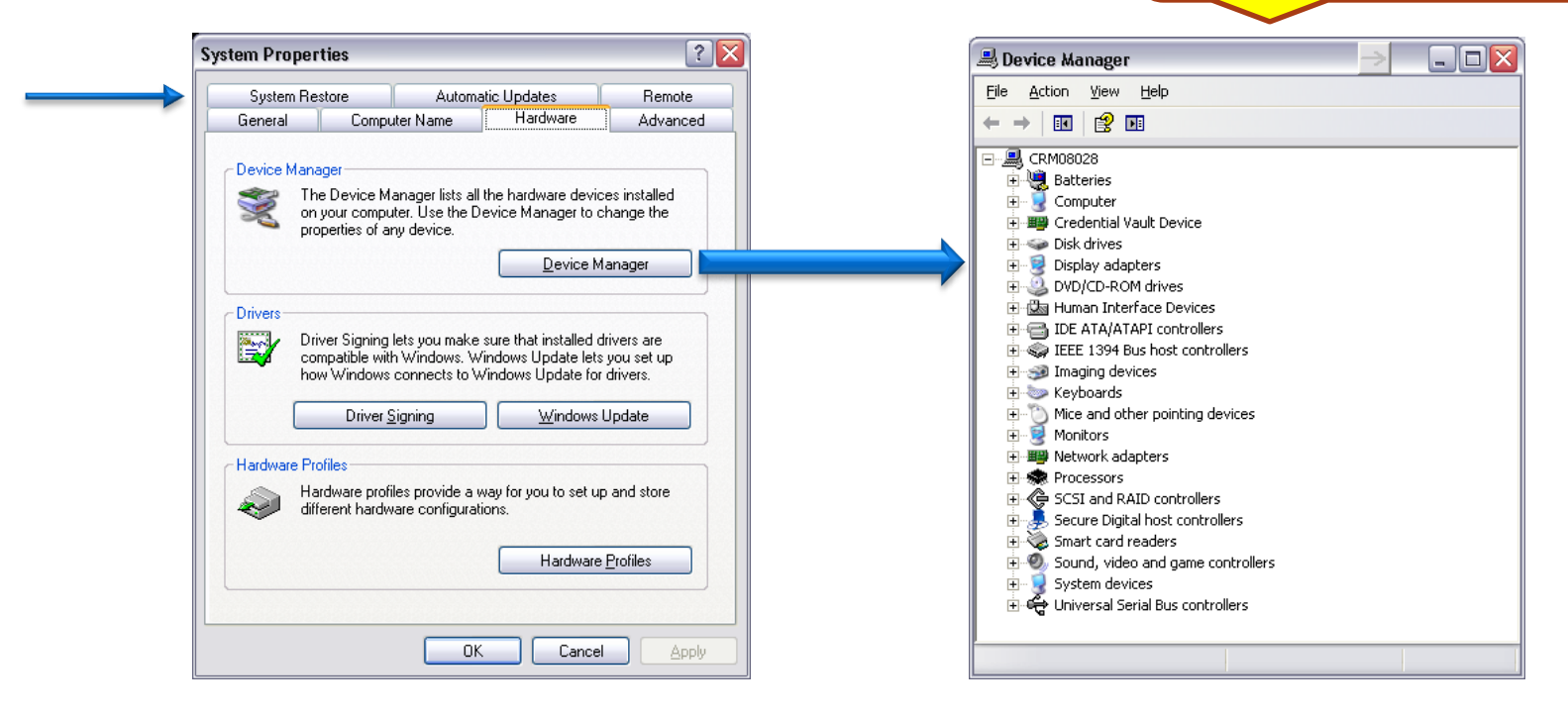

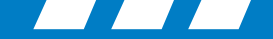

### Multi-port serial adapters QSPXP-200/300

• With the Quatech PCMCIA card in the computer, click on Multi-port serial adapters and verify the PCMCIA card shows up in the sub directory. If not then the driver is not installed and must be installed prior to moving to the next step.

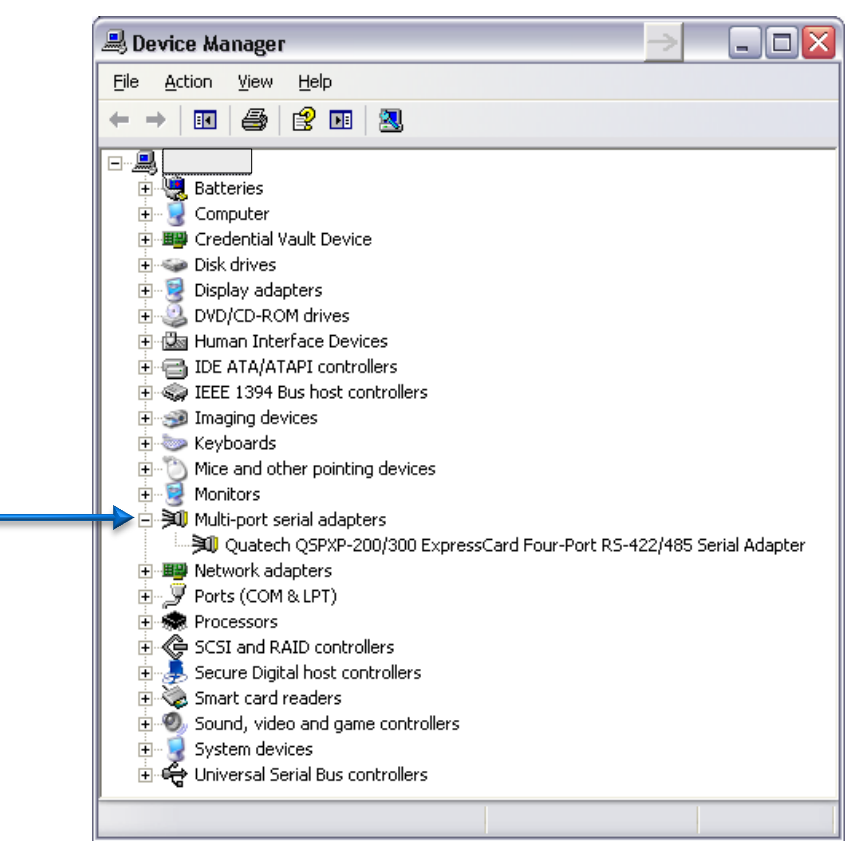

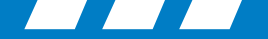

### **Port Settings**

• Click on "Ports" to see the COM port numbers. Write them down.

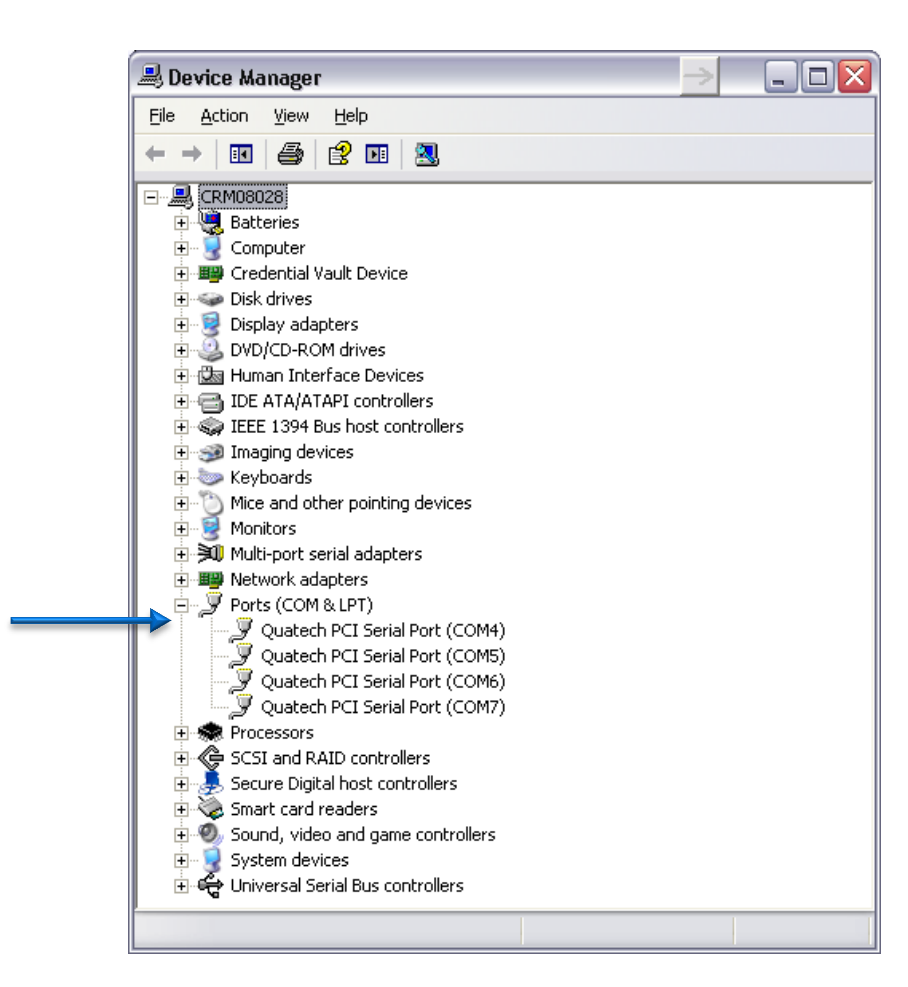

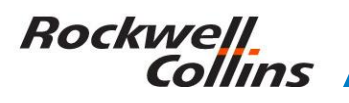

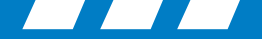

### Manual Port Set Up

- In some cases you may need to manually assign come port settings in the device manager
- (port properties port settings Advanced)
- Set ports to.... (recommended)
  - Port 1 as 5,
  - Port 2 as 6,
  - Port 3 as 7,
  - Port 4 as 8.
- Then check and set the ports in the Microsoft operating system registry to match.

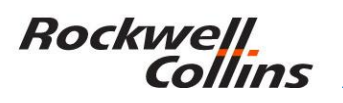

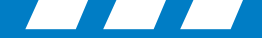

### **Advanced COM Port Settings**

• Select the Port Settings tab and click on the Advanced button to assign the COM ports if needed.

| Quatech PCI Serial Port (COM4) Properties                                                                                                |                                                                                                    |
|----------------------------------------------------------------------------------------------------|----------------------------------------------------------------------------------------------------|
| General RS-422/485 Port Settings Driver Details                                                                                          |                                                                                                    |
|                                                                                                    | Advanced Settings for Quatech PCI Serial Port (COM4)                                                                                                    |
| Bits per second       9600         Data bits       8         Parity       None         Stop bits       1         Flow Control       None | Port Configuration       FIFO Compatibility Modes       OK         COM Port Assignment:       © Do not use FIFO buffers       OK         COM4       Image: Compatibility Compatibility Modes       Cancel         Image: Compatibility Compatibility |
| <u>A</u> dvanced <u>R</u> estore Defaults                                                                                                | Throughput Configuration         Select lower settings to correct connection problems.         Select higher settings for faster performance.         Receive Buffer:       Low (1)                                                                                                    |
| OK Cancel                                                                                                    |                                                                                                    |

© 2016 Rockwell Collins. All rights reserved.

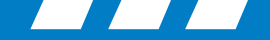

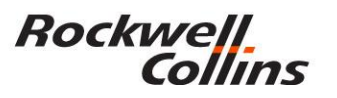

### **Microsoft Operating System Registry**

• Click on "START" "RUN" and type in regedit. This will bring up the Windows registry.

|  | Run   |                                                                                                    | ? 🗙      |
|--|-------|----------------------------------------------------------------------------------------------------|----------|
|  | -     | Type the name of a program, folder, document, o<br>Internet resource, and Windows will open it for yo | r<br>Ju. |
|  | Open: | regedit                                                                                               | ~        |
|  |       | OK Cancel <u>B</u> row                                                                                | se       |

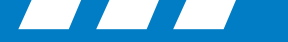

### **Registry Editor**

- On startup, the PCD searches the registry to determine what COM ports the Quatech card is using.
- It finds the QUATECH subkey under HKEY\_LOCAL\_MACHINE\ SYSTEM\ControlSet001\ Enum\QuatechMultiportSerial\ QSPXP-200\_1
- The subdirectory's \PORT\_X where X goes from 1 to 4 and \FreindlyName, and reads the "(COM X)" value under each of those sub keys where the COM port value matches the settings in the Device Manager.
- The Value name is the Quatech PCI Serial Port setting that needs to match the port settings in the device manager.

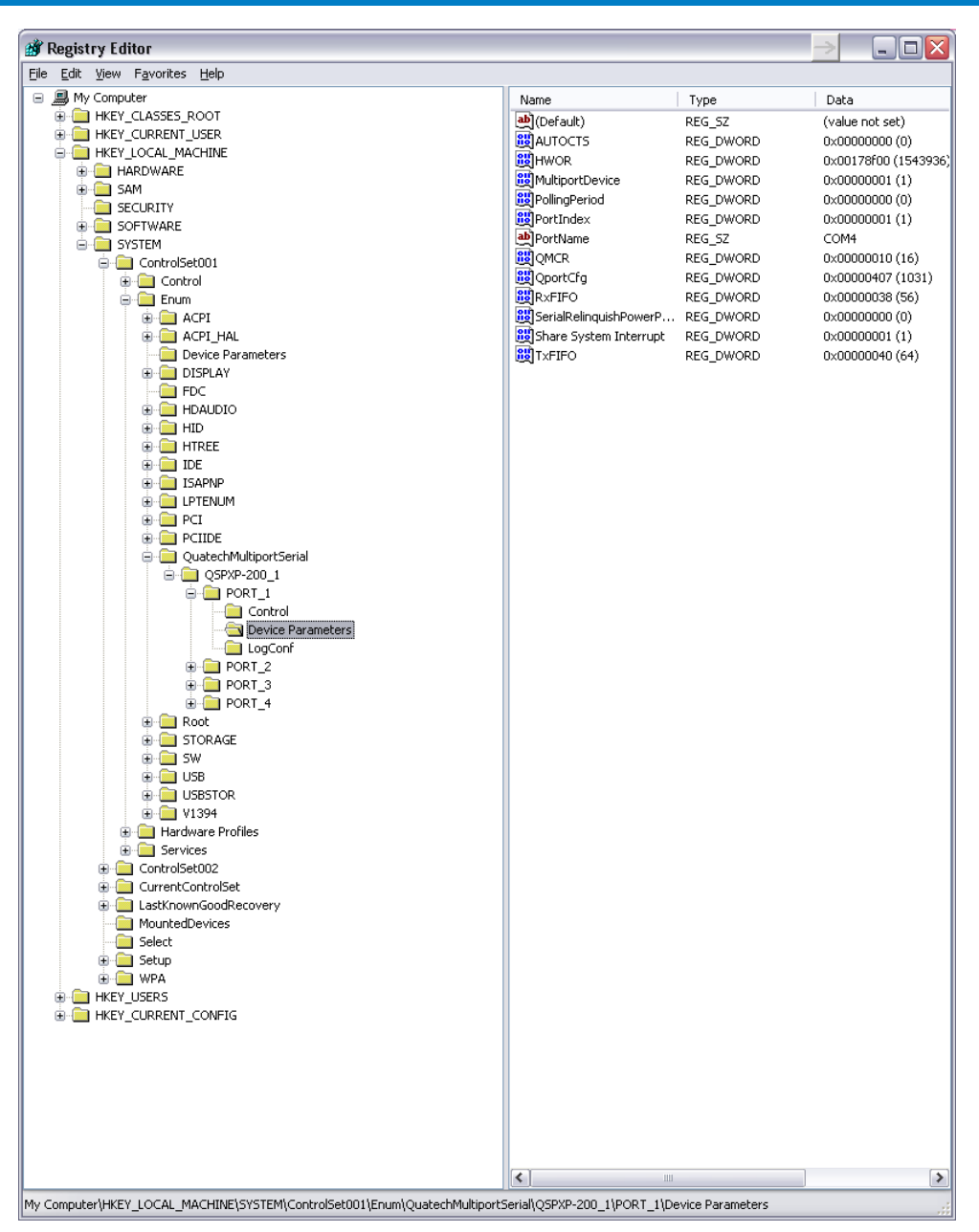

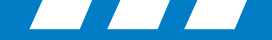

### **Registry Editor**

- Note: PORT\_X may be named Child\_X. If this is the case then right click on the folder name and rename Child to Port and it should work.
- The reason for this is the Quatech driver changes the port name to one not recognized by the PCD-3000 software.

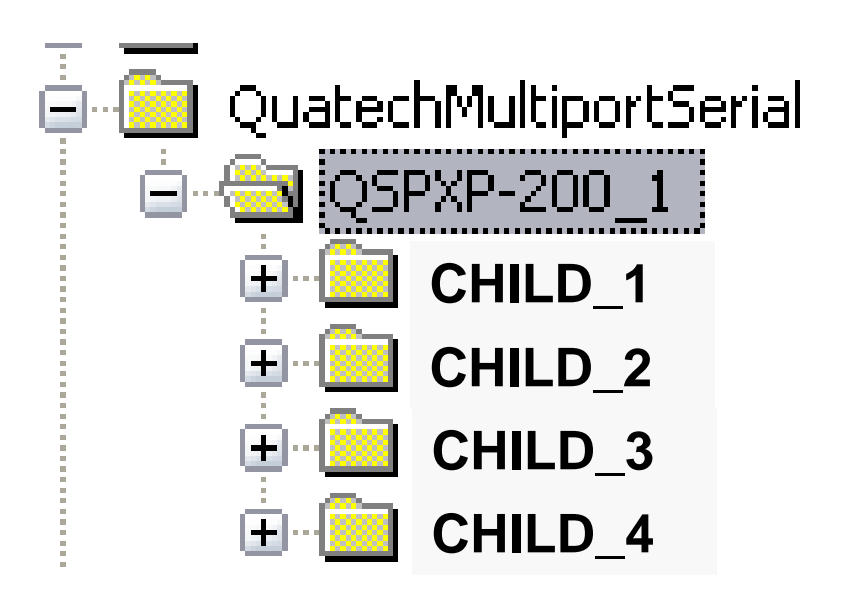

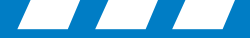

### **Registry COM Port Settings**

| <u>File Edit V</u> iew F <u>a</u> vorites <u>H</u> elp |                                                                                                    |                                                                                                    |                                                                                                    |
|--------------------------------------------------------|----------------------------------------------------------------------------------------------------|----------------------------------------------------------------------------------------------------|----------------------------------------------------------------------------------------------------|
|                                                        | Name<br>(Default)<br>AUTOCTS<br>HWOR<br>MultiportDevice<br>PollingPeriod<br>PortIndex<br>PortName<br>QportCfg<br>RxFFO<br>SerialkelinquishPowerP<br>Share Lystem Interrupt<br>TxFIFO | Type<br>REG_SZ<br>REG_DWORD<br>REG_DWORD<br>REG_DWORD<br>REG_DWORD<br>REG_DWORD<br>REG_DWORD<br>REG_DWORD<br>REG_DWORD<br>REG_DWORD<br>REG_DWORD | Data           (value not set)           0x00000000 (0)           0x00178f00 (1543936)           0x00000001 (1)           0x00000000 (0)           0x00000001 (1)           0x00000001 (1)           0x00000001 (1)           0x0000001 (1)           0x0000001 (1)           0x0000001 (16)           0x0000001 (16)           0x00000038 (56)           0x0000000 (0)           0x0000000 (1)           0x0000000 (1)           0x0000000 (0) |

 If you need to modify the port settings right click on Value name, select Modify, change the COM port number to match the device manager and click OK. Repeat for each port setting.

|                     | <b>I</b>  |
|---------------------|-----------|
| Edit String         | ? 🔀       |
| Value <u>n</u> ame: |           |
| PortName            |           |
| ⊻alue data:         |           |
| COM4                |           |
|                     | OK Cancel |

Rockwell

Collins

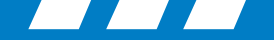

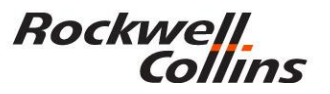

### **PCD Map**

- PCD maps the ports to the LRUs as follows:
  - a. The value from PORT\_1 is used for FMC 1
  - b. The value from PORT\_2 is used for FMC 2
  - c. The value from PORT\_3 is used for MDC
  - d. The value from PORT\_4 is used for FMC 3

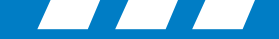

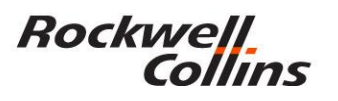

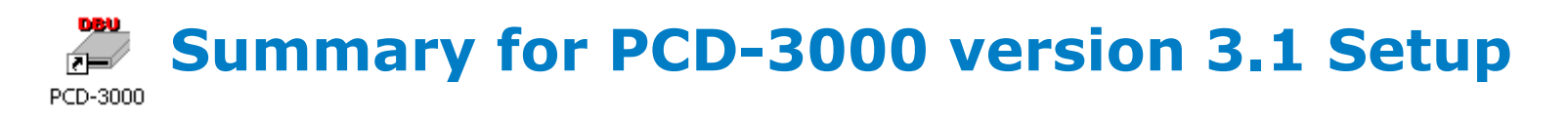

- The PCD-3000 should work after this setup is complete.
- Note 1: In some cases you may need to update the driver for the Quatech card.
- Note 2: In some cases you may need to manually assign come port settings in the device manager (port – properties – port settings – Advanced)
- Note 3: In nearly every case you need to change the registry name from CHILD\_X to PORT\_X
- (Must Have Full Administrative Rights on your Computer)

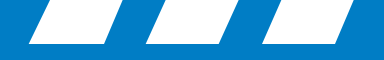

# For more information, visit rockwellcollins.com or call 319-295-5000

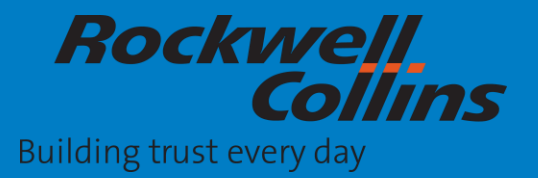

© 2016 Rockwell Collins. All rights reserved.